# Настройка приставки MAG245

Собираем схему согласно приведенному рисунку:

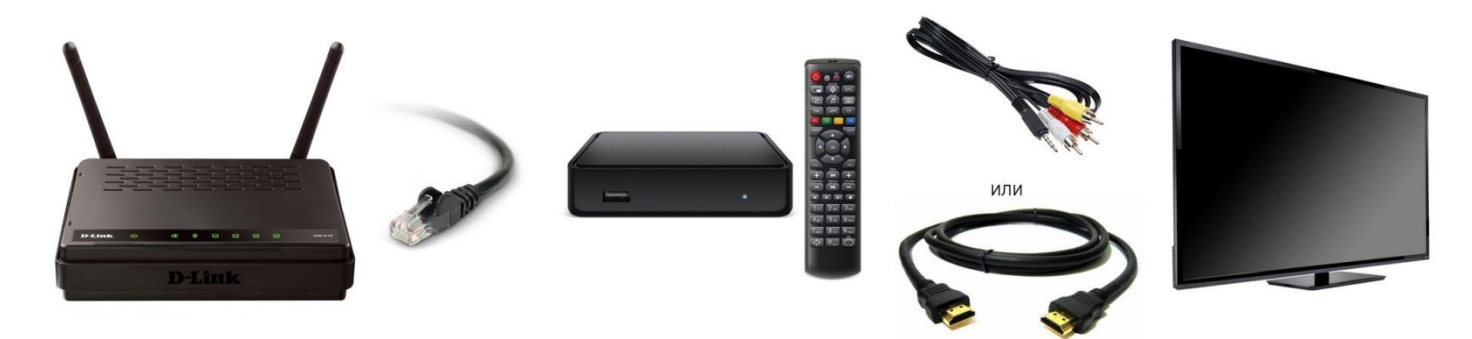

ТВ-приставку подключаем к роутеру при помощи патч-корда из витой пары необходимой длины.

Приставку к телевизору подключаем HDMI-кабелем (нет в базовом комплекте приставки MAG-245) или аудио/видео RCA-TRRS (поставляется в комплекте с приставкой). Первый вариант предпочтителен, поскольку позволяет выводить картинку лучшего качества. Второй вариант подходит для старых телевизоров.

Включаем телевизор и на пульте телевизора выбираем нужный источник сигнала (клавиша SOURCE). Включаем питание ТВ-приставки. Приставка начнет загружаться.

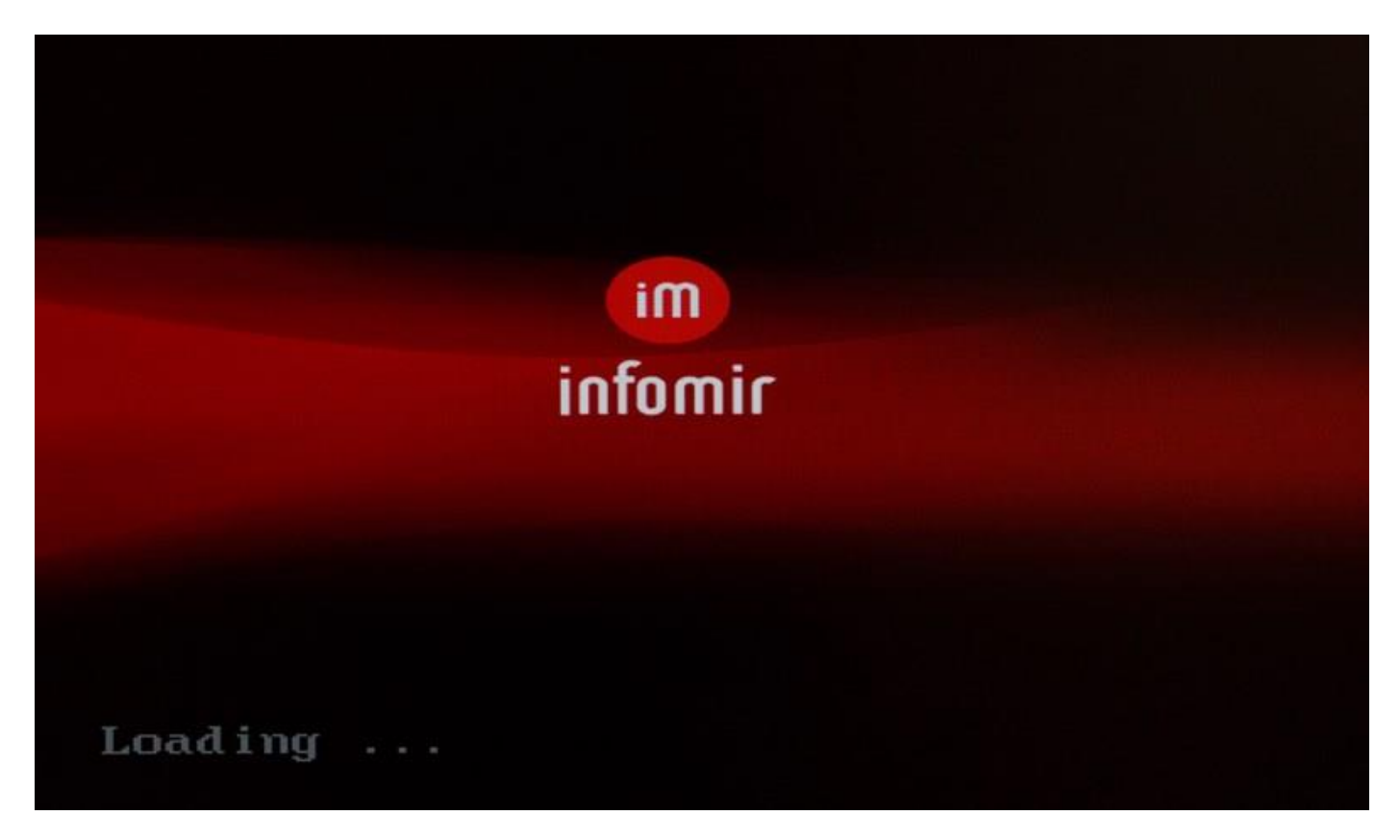

При первой загрузке потребуется обновление прошивки. При этом Вы увидите следующую картинку:

|            | and the second second                                             | -                                                       |                    |        |
|------------|-------------------------------------------------------------------|---------------------------------------------------------|--------------------|--------|
|            | Automatic upo                                                     | late                                                    | e - 1e             |        |
| Home Media | Current version<br>Version:                                       |                                                         | be                 | Picasa |
|            | Description: Factory<br>New version 0.2.1<br>Version: 0.2.14-r8-r | rimage<br>14-r8-release 16 Cl<br>elease Wed Apr 10 01:4 | •<br>7:16 CEST : 2 | ? ?    |
| Weather    | Description: 0.2.14-                                              | r8-250-ares                                             | :u                 | Memory |
| \$         |                                                                   | Updating Image                                          |                    |        |
| Settings   | Record manager                                                    | Download manager                                        | Menu Guide         |        |

# Процесс обновления полностью автоматический. Важно в этот момент не нажимать никакие кнопки и не выключать питание приставки!

После успешной прошивки приставка перезагрузиться самостоятельно.

| -          | Automatic update                                             |        |
|------------|--------------------------------------------------------------|--------|
| Home Media | Current version be<br>Version:<br>Description: Factory image | Picasa |
|            | New version 0.2.14-r8-release 16 Cl                          | ? ?    |
| Weather    | Description: 0.2.14-r8-250-ares                              | Memory |
| \$         | Update finished OK                                           |        |
| Ŷ          |                                                              |        |

После загрузки Вы увидите следующую картинку:

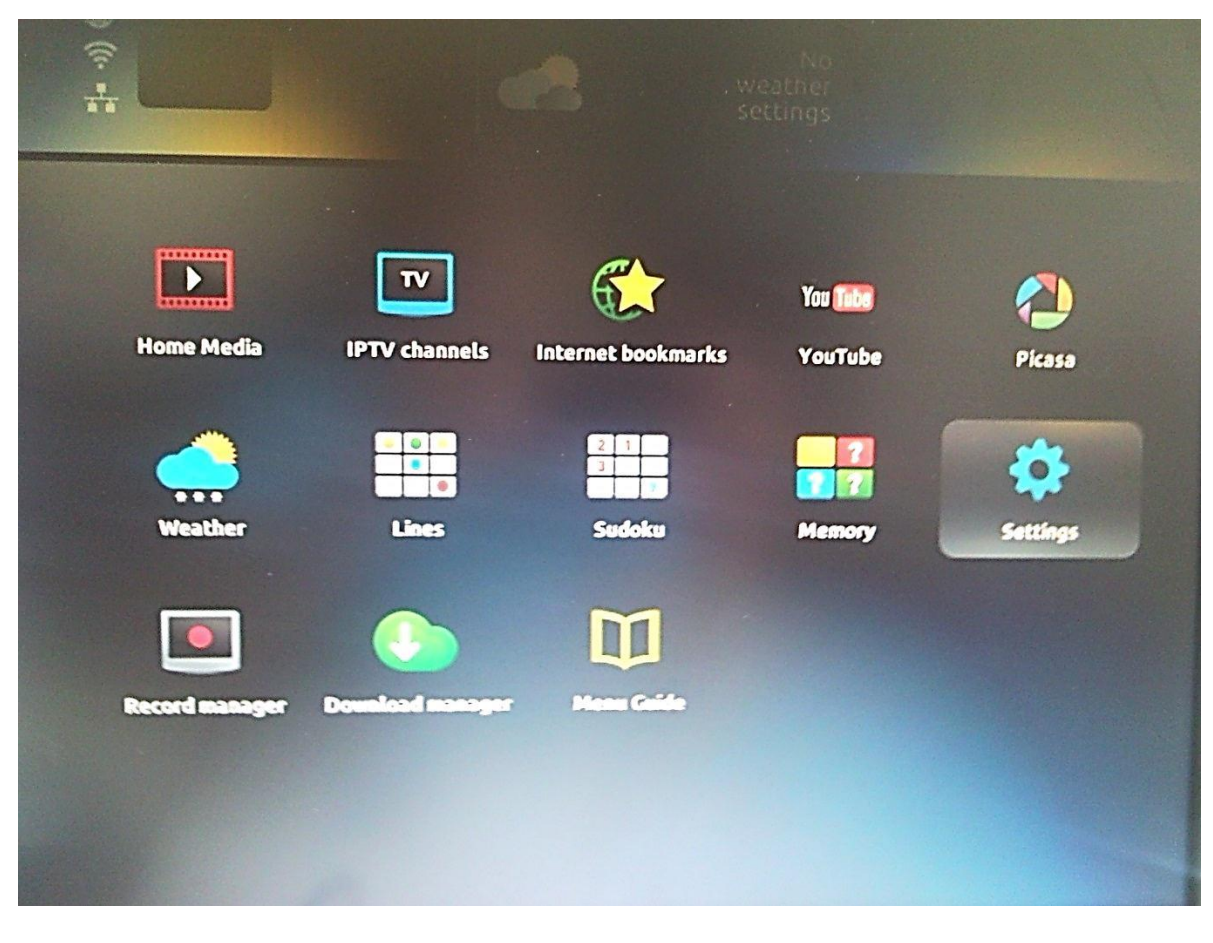

Чтобы меню было на Русском языке выбираем Settings

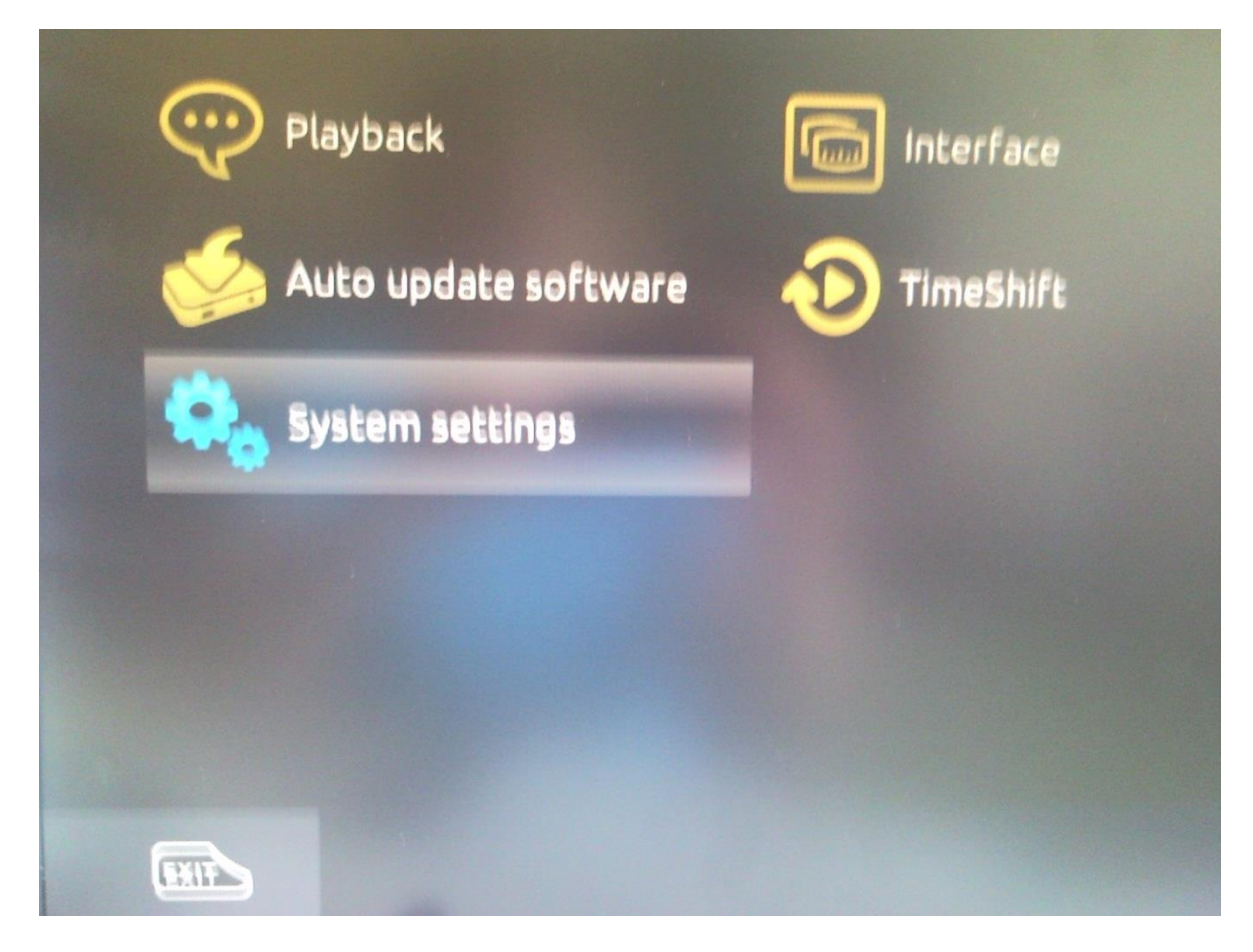

Далее System settings

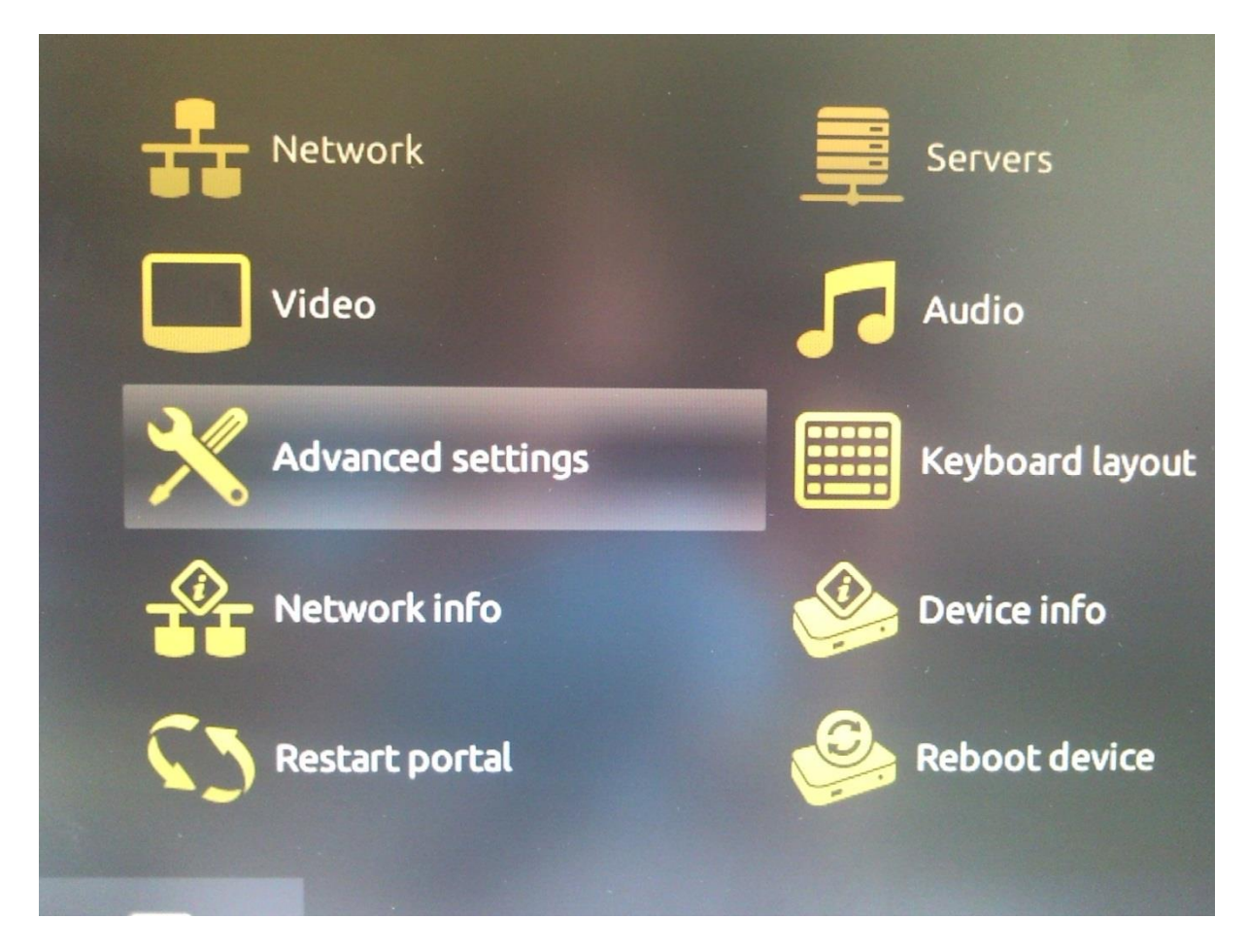

## Далее Advanced settings

| Расширенн | ые настройки       |          |                          |      |
|-----------|--------------------|----------|--------------------------|------|
|           | Язык:              | Russiar  | <mark>า (Русский)</mark> |      |
|           | Временная зона:    | GMT+(    | )2:00 Europe/            | Kiev |
| Запус     | кать UPnP клиент:  | • Отклк  | очено                    |      |
| Pa        | азмер буфера (мс): | •        | 0                        | Þ    |
|           |                    |          |                          |      |
| EXIT F1 J | ополнительно 🞯 С   | охранить |                          |      |

Выбираем язык Русский, нажимаем Сохранить.

Далее нам нужно добавить плэй лист, для чего переходим во вкладку IPTV каналы

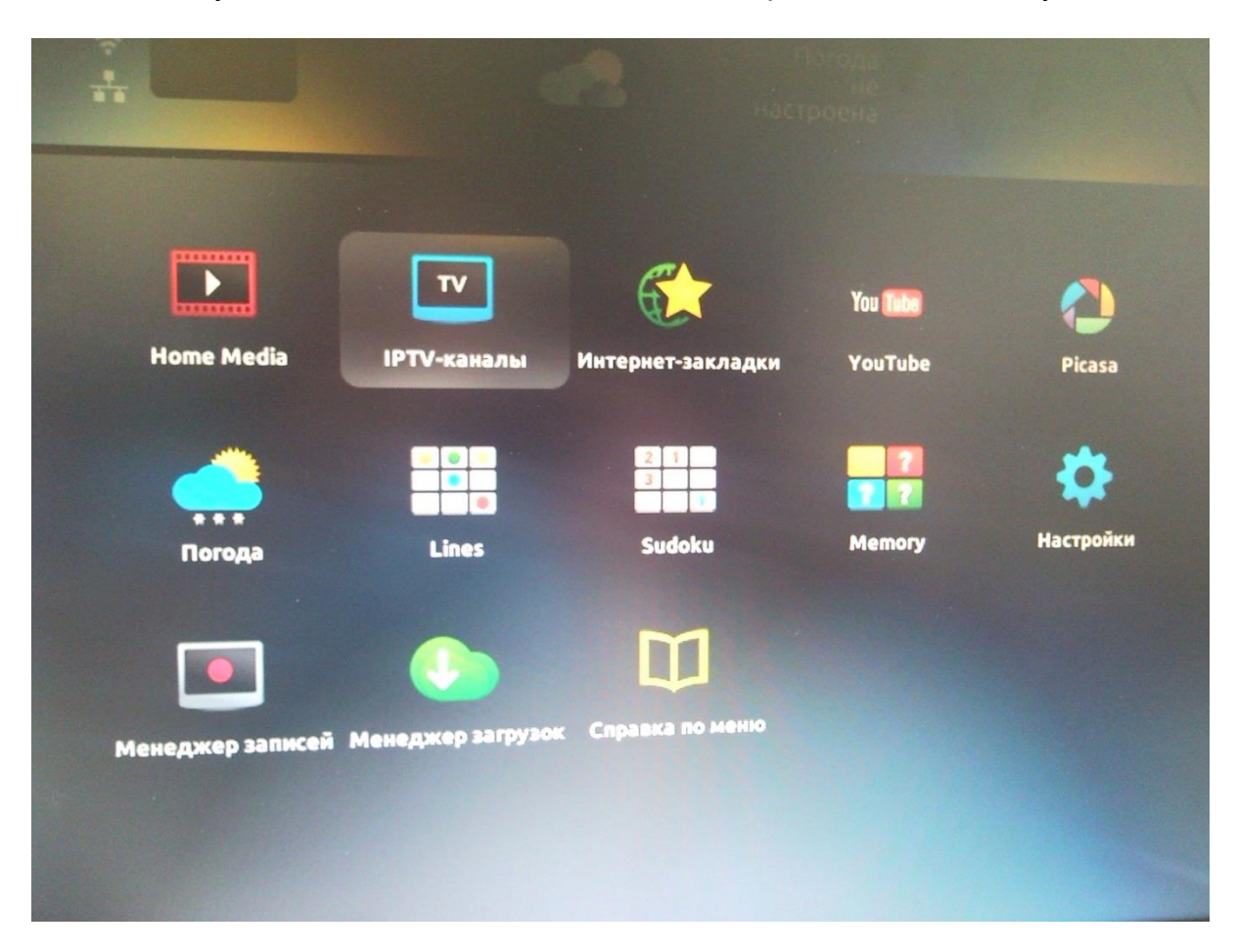

Далее Добавить IPTV – список

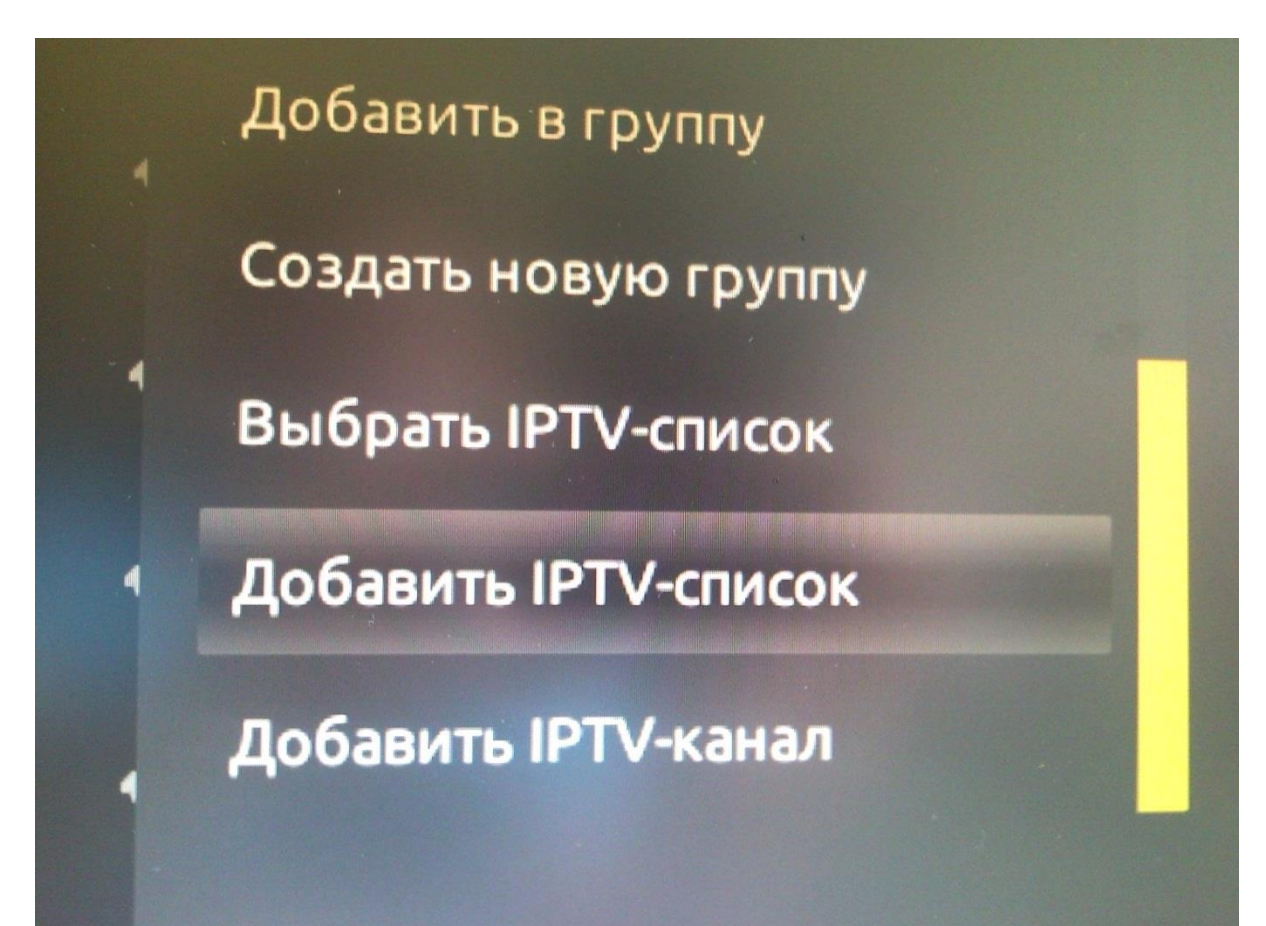

#### В строке URL набираем адрес

http://www.netgts.ru/files/ktv/iptv.m3u для настройки по технологии GPON

http://www.netgts.ru/files/ktv/iptvadsl.m3u для настройки по технологии ADSL

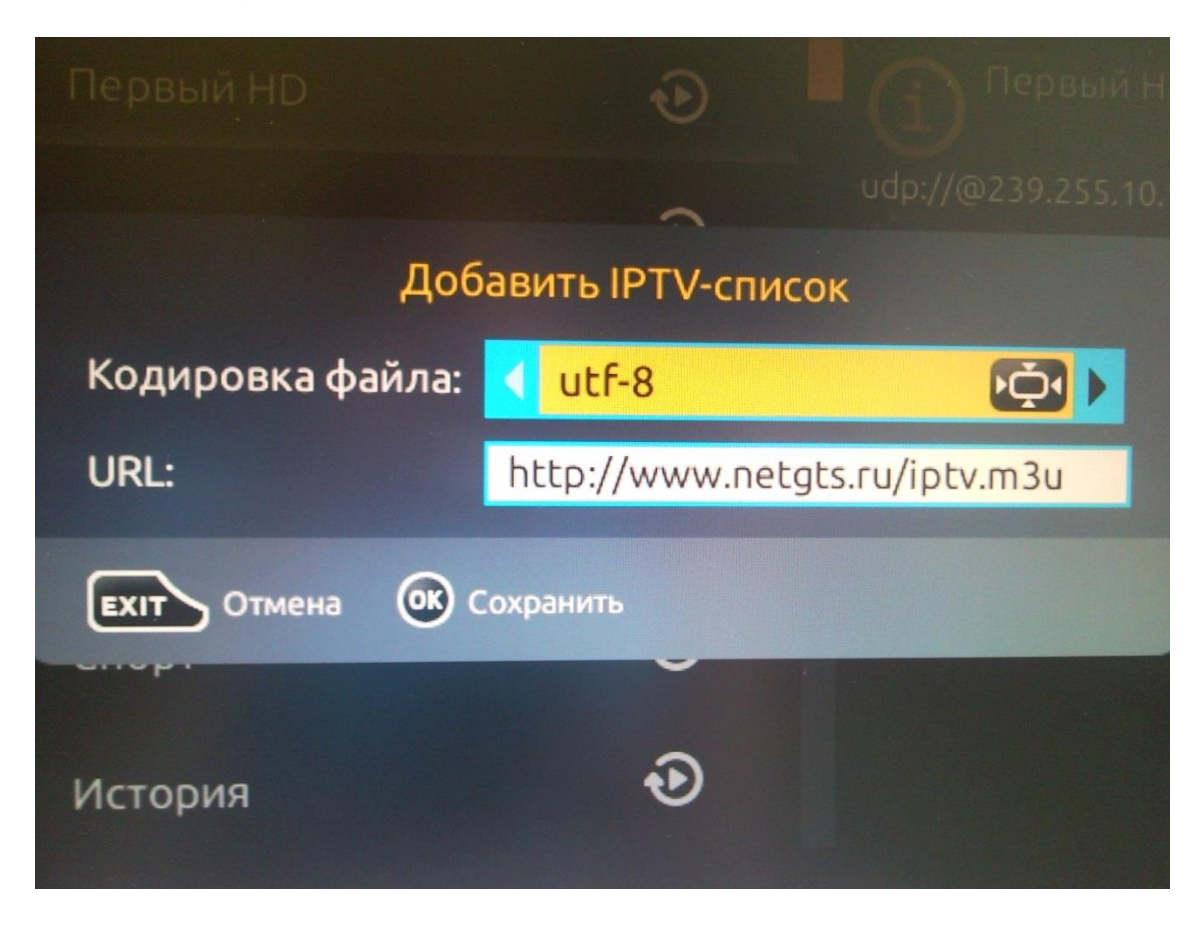

Нажимаем Сохранить.

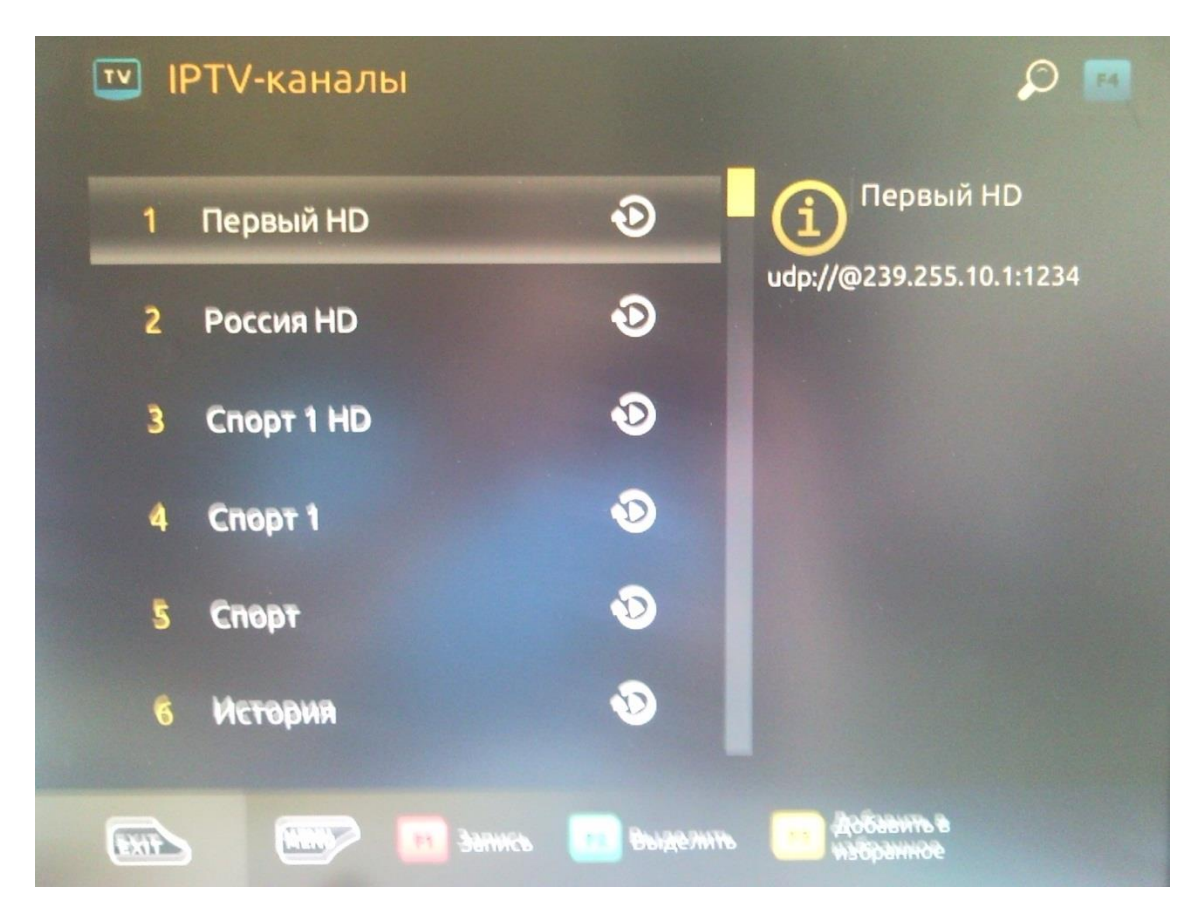

Преднастройка приставки готова.

Для стабильной работы приставки лучше прописать настройки сети вручную. Заходим в «настройки»:

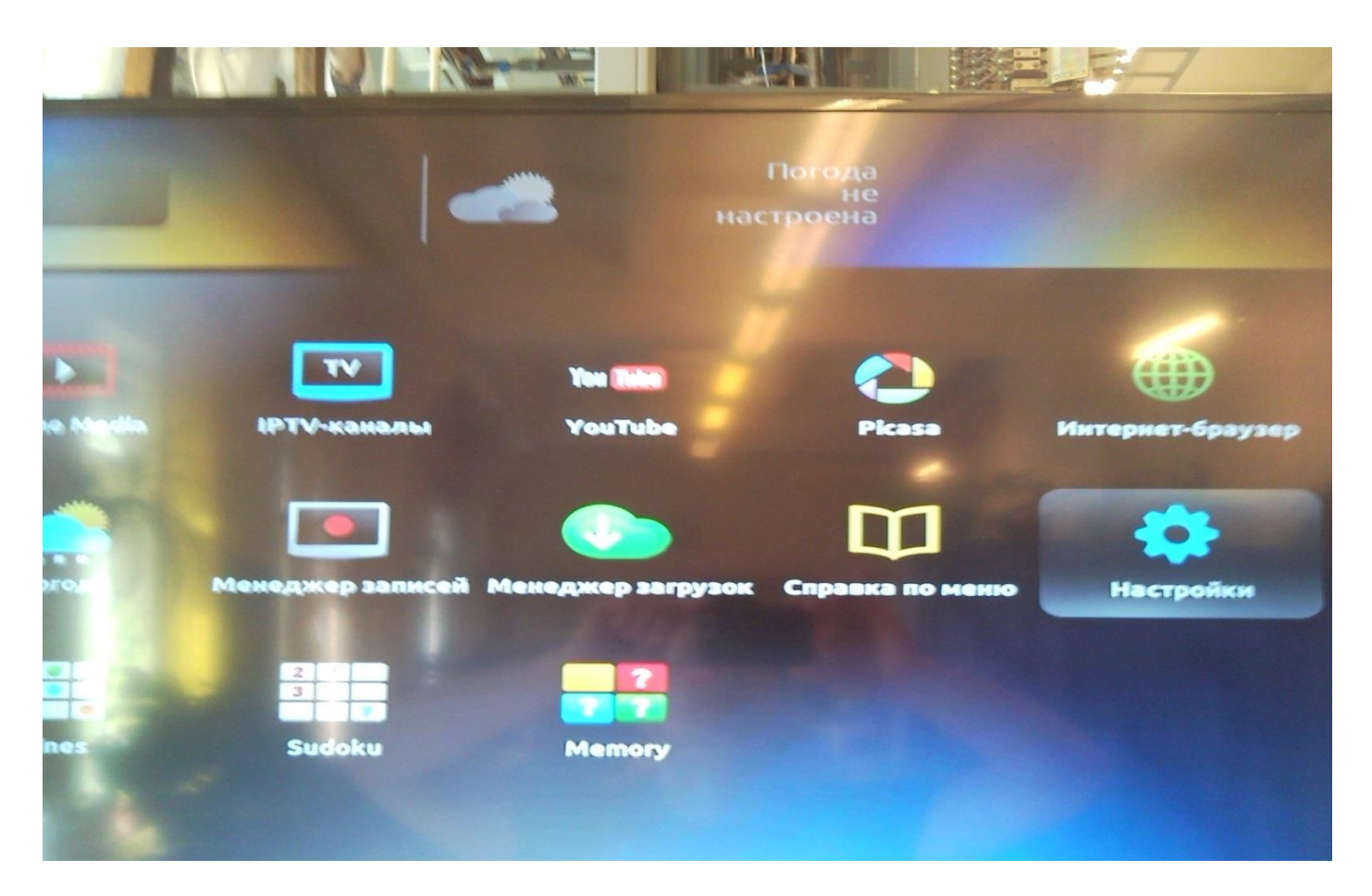

### Далее «системные настройки»

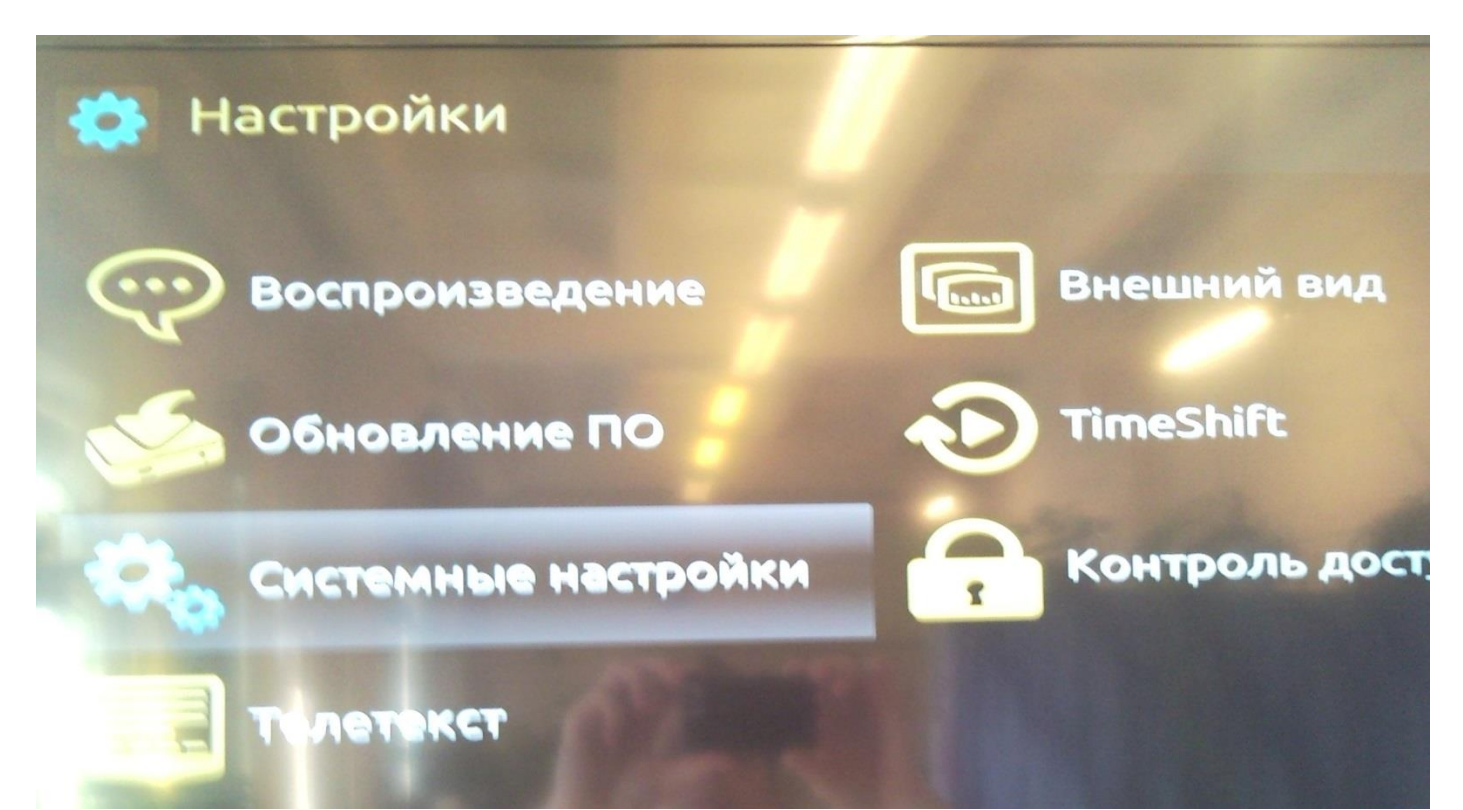

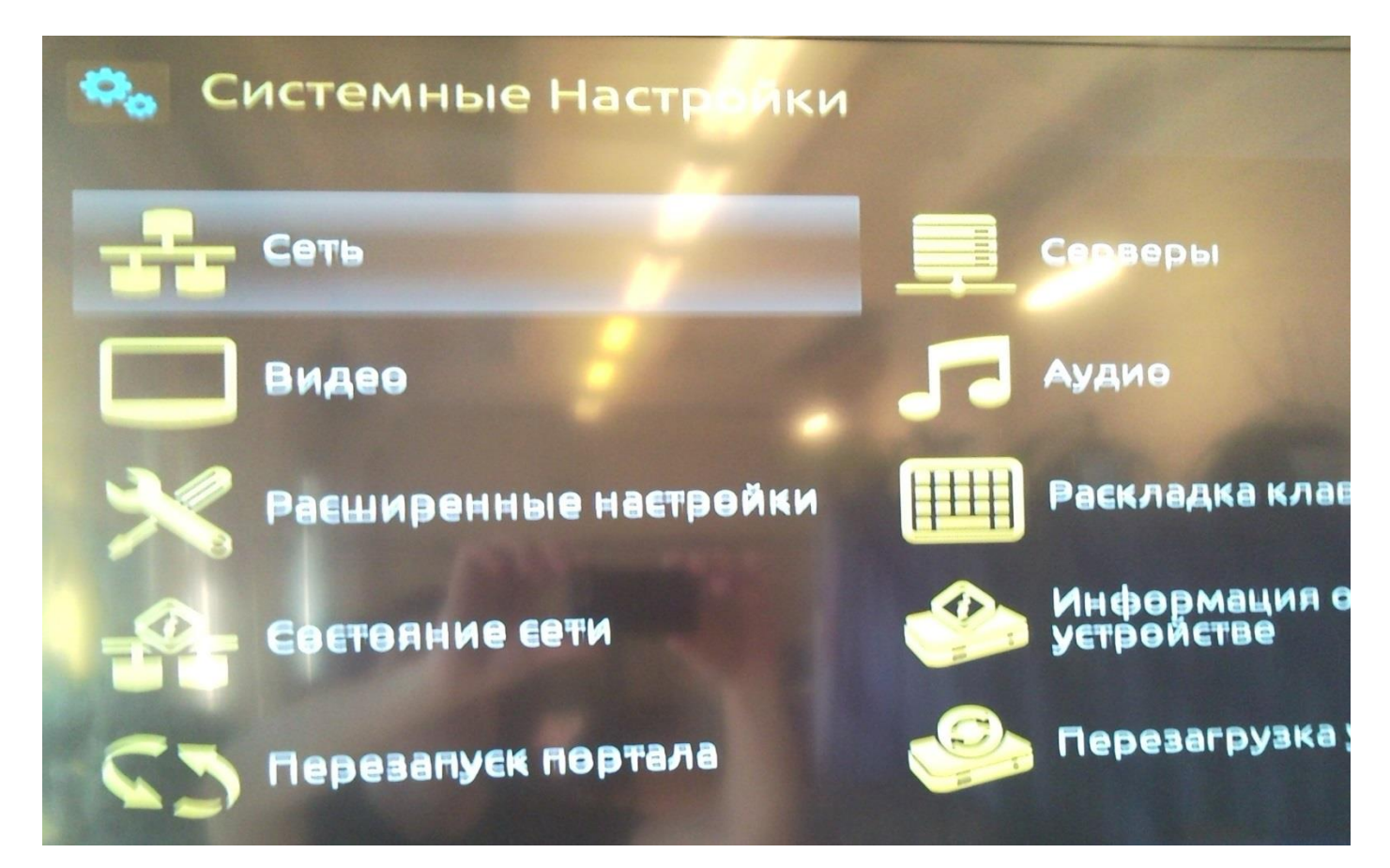

Далее «проводное Ethernet»

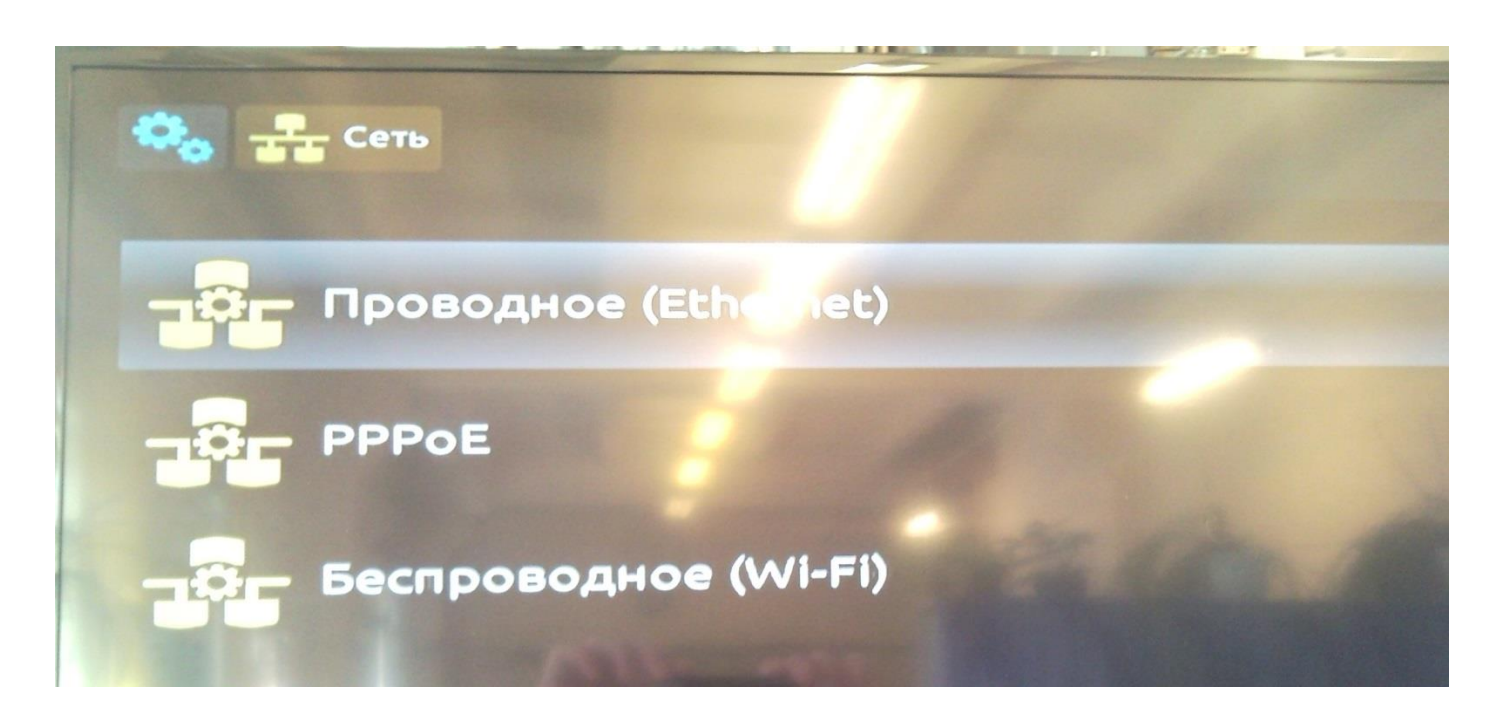

Далее «вручную»

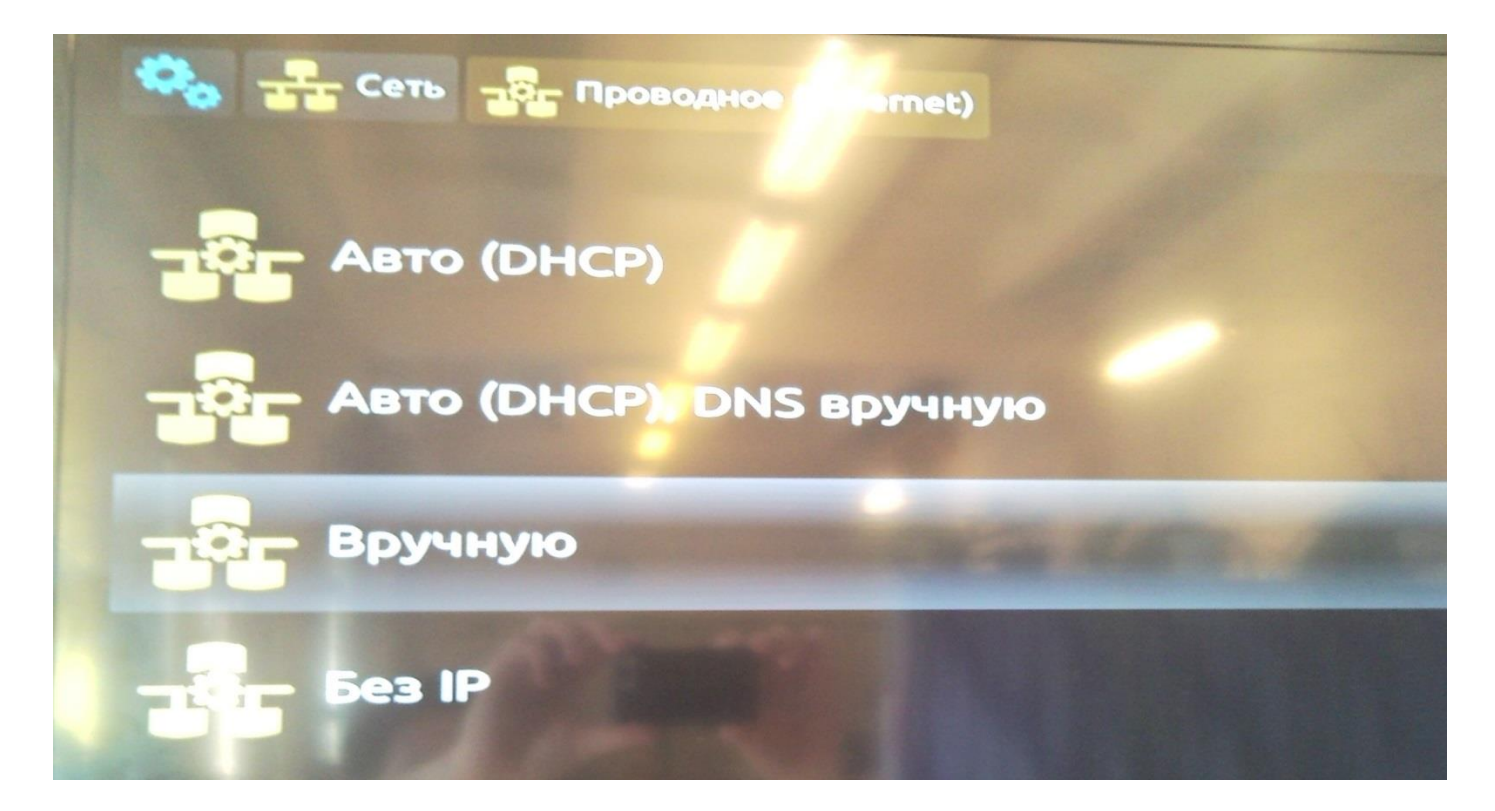

Заводим адреса

![](_page_8_Picture_2.jpeg)